# Microsoft Azure AR4050S, AR3050S, AR2050V 接続設定例

※ 当社検証結果に基づき記載していますが、全てのお客様環境の動作を保証するものではありません。 ※ 2018年8月現在の仕様に基いて記載しています。今後の仕様変更によっては接続できない可能性があります。

#### アライドテレシス株式会社

Copyright© 2018 Allied Telesis K.K. All Rights Reserved.

目次

- 1. 概要
  - 1. 概要
  - 2. 設定例の構成
  - 3. IPsecのパラメータ
- 2. Microsoft Azureの設定
  - 1. はじめに
  - 2. Microsoft Azure仮想ネットワークの設定
- 3. AR4050Sの設定
  - 1. はじめに
  - 2. AR4050Sの設定
  - 3. 設定の確認
- 4. 動作確認
  - 1. IPsecの確認
  - 2. Microsoft Azure仮想ネットワークの確認
  - 3. 通信の確認

1.概要

#### 1-1.概要

- 本書では、Microsoft Azure Virtual Network (以後 Microsoft Azure仮想ネットワーク)の IPsecゲートウェイとIPsec接続を行う設定例を説明します。以降の記述はAR4050Sを前提 として説明いたします。
- IPsec接続を行うためにMicrosoft Azure仮想ネットワークに作成するゲートウェイには 以下の3つがあり、ゲートウェイによってルーターの設定が変わります。

1. Basic

- 1.1. Policy-based VPN gateway
- 1.2. Route-based VPN gateway
- 2. Standard VPN gateway
- 3. High Performance VPN gateway
- 本設定例では、AW+ルーター配下の端末からインターネット上のサーバーに直接通信(平 文通信)できます。
- AR4050Sはファームウェアバージョン5.4.5-2.1以降をご利用下さい。
- Microsoft Azureに関する技術情報は以下をご参照ください。
   <a href="https://www.microsoft.com/ja-jp/server-cloud/azure/deploy.aspx">https://www.microsoft.com/ja-jp/server-cloud/azure/deploy.aspx</a>

#### 1-2.設定例の構成

● 本設定例におけるネットワーク構成は、以下の図の通りです。

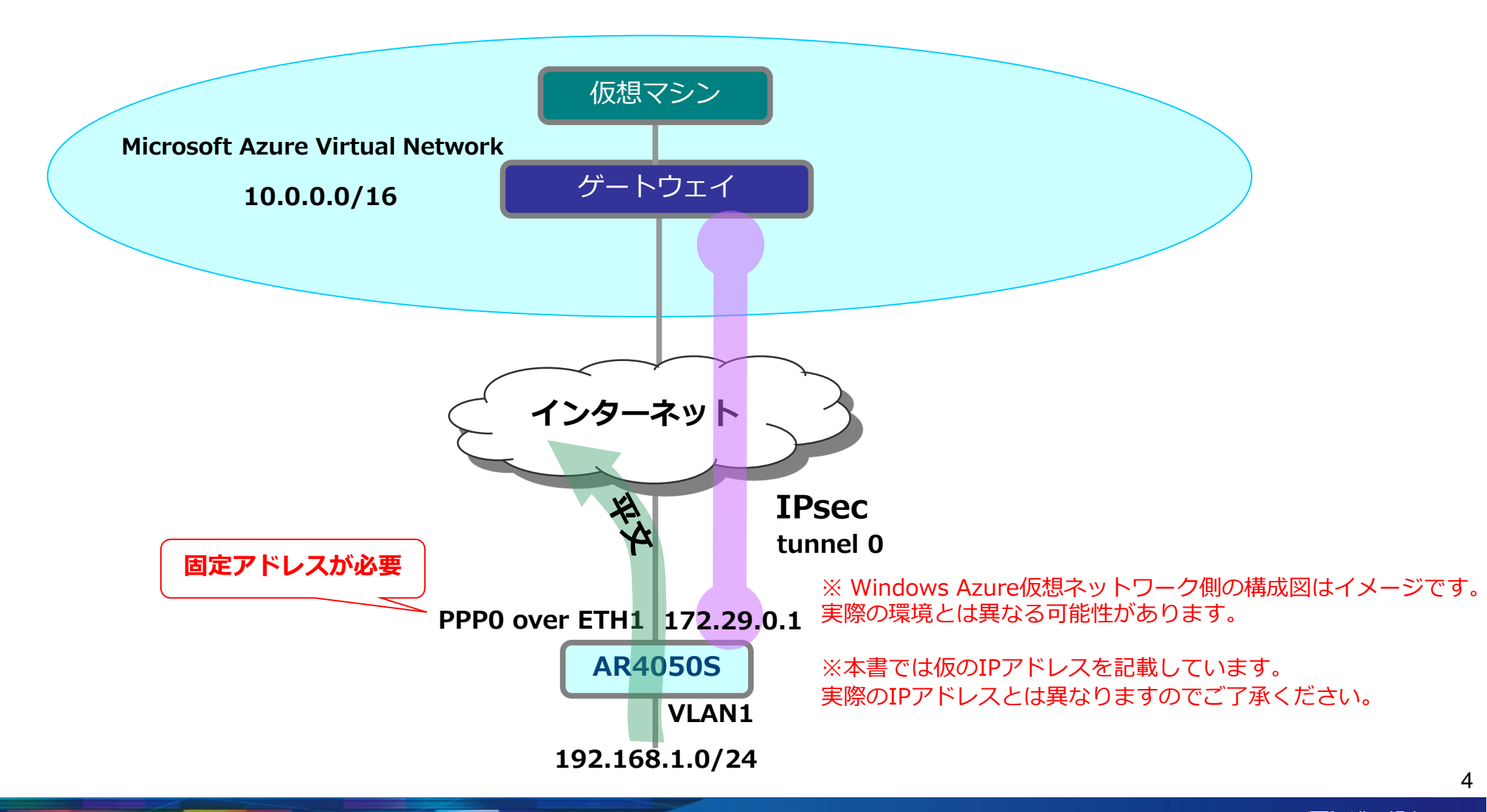

#### 1-3.IPsecのパラメータ

 Microsoft Azure仮想ネットワークのIPsecゲートウェイとしてRoute-based VPN gateway、 Standard VPN gateway及び、High Performance VPN gatewayでIPsec接続を行う際は、 下記パラメータで設定します。

IKEフェーズ1 (ISAKMP SAのネゴシエーション)

| 認証方式                       | 事前共有鍵(pre-shared key) |
|----------------------------|-----------------------|
| IKE交換モード                   | IKEv2                 |
| Diffie-Hellman(Oakley)グループ | Group2(1024ビットMODP)   |
| ISAKMPメッセージの暗号化方式          | AES256                |
| ISAKMPメッセージの認証方式           | SHA-1                 |
| ISAKMP SAの有効期限(時間)         | 28800秒(8時間)           |

#### IKEフェーズ2(IPsec SAのネゴシエーション)

| SAモード             | トンネルモード     |
|-------------------|-------------|
| セキュリティープロトコル      | ESP(暗号化+認証) |
| 暗号化方式             | AES256      |
| 認証方式              | SHA-1       |
| IPsec SAの有効期限(時間) | 3600秒(1時間)  |

#### 1-3.IPsecのパラメータ

● Microsoft Azure仮想ネットワークのIPsecゲートウェイとしてPolicy-based VPN gateway でIPsec接続を行う際は、下記パラメータで設定します。

IKEフェーズ1 (ISAKMP SAのネゴシエーション)

| 認証方式                       | 事前共有鍵(pre-shared key) |
|----------------------------|-----------------------|
| IKE交換モード                   | IKEv1 Mainモード         |
| Diffie-Hellman(Oakley)グループ | Group2(1024ビットMODP)   |
| ISAKMPメッセージの暗号化方式          | AES128                |
| ISAKMPメッセージの認証方式           | SHA-1                 |
| ISAKMP SAの有効期限(時間)         | 28800秒(8時間)           |

IKEフェーズ2(IPsec SAのネゴシエーション)

| SAモード             | トンネルモード     |
|-------------------|-------------|
| セキュリティープロトコル      | ESP(暗号化+認証) |
| 暗号化方式             | AES128      |
| 認証方式              | SHA-1       |
| IPsec SAの有効期限(時間) | 3600秒(1時間)  |

#### 2. Microsoft Azureの設定

#### 2-1.はじめに

- Microsoft Azure仮想ネットワークを設定します。
- Microsoft Azureサブスクリプションの申し込みを行い、 Microsoft Azureマネジメントポータルへログインします。
   申込みなどの詳細に関しては、以下をご参照ください。
   <a href="http://msdn.microsoft.com/ja-jp/windowsazure/ee943806.aspx">http://msdn.microsoft.com/ja-jp/windowsazure/ee943806.aspx</a>
- 次頁から掲載している設定画面は2018年8月現在の情報です。
   今後、設定画面が変更される場合がございますのでご了承ください。

- 仮想ネットワークの作成①
  - 画面左の[すべてのサービス]、[仮想ネットワーク]の順にクリックします。
  - [仮想ネットワーク]画面が表示されるので、画面上の[追加]をクリックします。

| Microsoft Azure                                                                             |                                                                     |         |                            |
|---------------------------------------------------------------------------------------------|---------------------------------------------------------------------|---------|----------------------------|
| ・<br>・<br>・<br>・<br>・<br>・<br>・<br>・<br>・<br>・<br>・<br>・<br>・<br>・<br>・<br>・<br>・<br>・<br>・ | すべてのサービス フィルター                                                      | カテゴリ別 ~ |                            |
| := বন্দেগ্রেন্ট্র                                                                           | 金艘 (14)                                                             |         |                            |
| - ★ お気に入り                                                                                   | 「」 ダッシュボード                                                          | ☆       | すべてのリソース                   |
| 🧧 ダッシュボード                                                                                   | A Management Groups                                                 | *       | 💡 サブスクリプション                |
| <b>!!!</b> すべてのリソース                                                                         | ◎ コストの管理と請求                                                         | วงยา- 😭 | ③ 予約                       |
| 📦 リソース グループ                                                                                 | ヘルプとサポート                                                            | \$      | 💔 サービス正常性                  |
| 🔇 App Service                                                                               | 🛷 90                                                                | *       | 1 新着情報                     |
| Function App                                                                                | 計算 (20)                                                             |         |                            |
| 🗧 SQLデータペース                                                                                 | Virtual Machines                                                    | \$      | (夏) 仮想マシン (クラシック)          |
| 🧭 Azure Cosmos DB                                                                           | 夢 コンテナー サービス                                                        | *       | Function App               |
| 👰 Virtual Machines                                                                          | 🎡 コンテナー インスタンス                                                      | *       | Batch アカウント                |
| 💠 ロード パランサー                                                                                 | Cloud Services (クラシック)                                              | *       | 夢 Kubernetes サービス          |
| 📄 ストレージ アカウント                                                                               | S 7120                                                              | *       | ディスク (クラシック)               |
| Azure Active Directory                                                                      | 👰 イメージ                                                              | *       | <b>!</b> OS イメージ (クラシック)   |
| ල €=9-                                                                                      | 8 Citrix XenDesktop Essentials                                      | *       | 8 Citrix XenApp Essentials |
| 🗬 Advisor                                                                                   |                                                                     |         |                            |
| 0 セキュリティ センター                                                                               | ネットワーキング (20)                                                       | *       |                            |
| ③ コストの管理と請求                                                                                 | <ul> <li>         ・ 一次のパワイン         ・         ・         ・</li></ul> | ÷       |                            |
| 🙎 ヘルプとサポート                                                                                  | • · · · · · · · · · · · · · · · · · · ·                             | ~       |                            |

| 200 | 追加    | ■■ 列の編集   | Ů 更新 | 🌒 950 | 割り当て |       |
|-----|-------|-----------|------|-------|------|-------|
| Ŧ   | ブスクリプ | ション: 従量課金 |      |       |      |       |
|     | 名前でフィ | (ルター      |      |       |      | すべてのり |
| 0   | 項目    |           |      |       |      |       |
|     | 名前    | P.L.      |      |       |      |       |
|     | 名前    |           |      |       |      |       |

- 仮想ネットワークの作成②
  - 表1を参考に、[名前]、[アドレス空間]、[サブスクリプション]、[リソースグループ]、[場所]、[ サブネット 名前]、[サブネット アドレス範囲]を入力・選択します。
  - 入力後は、画面下の[作成]をクリックします。

| 仮想ネットワークの作成 <b>ロ</b> ×                                             |                                                             |               |                               |
|--------------------------------------------------------------------|-------------------------------------------------------------|---------------|-------------------------------|
| * 名前<br>Azure                                                      | サブネット<br>* 名前                                               | 名前            | Azure                         |
| * 7ドレス空間 6                                                         | Gatewaysubnet 🗸                                             | アドレス空間        | 10.0.0.0/16                   |
| 10.0.0/16 イ<br>10.0.0.0 - 10.0.255.255 (65536 アドレス)<br>* サブスクリプション | * アドレス範囲 ●<br>10.0.0.0/29 ✓<br>10.0.0.0 - 10.0.0.7 (8 アドレス) | サブスクリプション     | ※契約に応じて適<br>切なものを選択して<br>ください |
| 従量課金 V                                                             | DDoS 保護 🚯                                                   | リソースグループ      | 新規作成<br>Group1                |
| ● 新規作成 ○ 既存のものを使用                                                  | サービス エンドポイント 💿                                              | 場所            | 東日本                           |
| Group1                                                             | <u>無300</u> 有效                                              | サブネット 名前      | Gatewaysubnet                 |
| * 場所                                                               |                                                             | サブネット アドレス範囲  | 10.0.0/29                     |
| 東日本、 く                                                             | 作成 Automation オプション                                         | <br>表1. 仮想ネット | ワークの作成                        |

- パブリックIPアドレスの設定①
  - 画面左の[すべてのサービス]、[パブリックIPアドレス]の順にクリックします。
  - [パブリックIPアドレス]画面が表示されるので、画面上の[追加]をクリックします。

| Microsoft Azure        |                                |         |                             | -עני פ | マ、サービス、ドキュメントの破壊             |     |                              |         |
|------------------------|--------------------------------|---------|-----------------------------|--------|------------------------------|-----|------------------------------|---------|
| * リソースの作成              | すべてのサービス [ ロイルター               | カテコン別 ~ |                             |        |                              |     | ±_/ งเคาโพก เอ ว61.7         |         |
| :三 すべてのサービス            | AM (                           |         |                             |        |                              | 1   |                              |         |
| - * BECA0              | ***** (1-)<br>回 ダッシュボード        | ☆       | ■ すべてのリソース                  | \$     | ④ 最近使った項目                    | ノ   | パブリック IP アドレス                |         |
| 🛄 ダッシュボード              | Management Groups              | *       | ∲ サブスカリプション                 | *      | (*) リソース グループ                | AI  | Allied Telesis               |         |
| # すべてのリソース             | ◎ コストの管理と請求                    | 九七- 合   | <ul><li>③ 予約</li></ul>      | *      | Marketplace                  |     |                              |         |
| 😰 リソース グループ            | ヘルプとサポート                       | \$      | ♥ サービス正常性                   | *      | ■ テンガート                      |     | ▲ 追加 📲 列の編集 🜔 更新 🛛 🕚 タグの割り当て |         |
| 🔕 App Service          | P 97                           | *       | ● 新着情報                      | *      |                              |     |                              |         |
| Function App           | 11W (20)                       |         |                             |        |                              |     |                              |         |
| 🧧 SQLデータペース            | Virtual Machines               | \$      | (夏) 仮想マシン (クラシック)           | *      | 👰 Virtual Machine Scale Sets | 9   | ガノスクリノション: 従量課金              |         |
| 🥭 Azure Cosmos DB      | 曇 コンテナー サービス                   | *       | Function App                | \$     | 🔇 App Service                |     | 27 datament of 1             |         |
| Virtual Machines       | 🔮 コンテナー インスタンス                 | *       | Batch アカウント                 | *      | ☆ Service Fabric クラスター       | \ [ | 名則Cノイルター                     | 9 ~ (0) |
| 💠 ロード パランサー            | Cloud Services (クラシック)         | *       | 登 Kubernetes サービス           | *      | ◎ 可用性也yト                     |     |                              |         |
| 🥅 ストレージ アカウント          | S 7420                         | *       | ディスク (クラシック)                | *      | 🕱 スナップショット                   | 0   | )項目                          |         |
| Azure Active Directory | 🕎 イメージ                         | *       | ◎ OS イメージ (クラシック)           | *      | VM イメージ (クラシック)              | 200 |                              |         |
| ⊖ E=9-                 | 8 Citrix XenDesktop Essentials | *       | 88 Citrix XenApp Essentials | *      |                              |     | 名前                           |         |
| Advisor                | ネットワーキング (20)                  |         |                             |        |                              | 5   |                              |         |
| したションティセンター            | 《・》 仮想ネットワーク                   | 4       | (…) 仮想ネットワーク (クラシック)        | *      | ロード パランサー                    |     |                              |         |
| ③ コストの管理と請求            | 🚸 アプリケーション ゲートウェイ              | *       | 🙆 仮想ネットワーク ゲートウェイ           | *      | 🚸 ローカル ネットワーク ゲートウェイ         |     |                              |         |
| AU259#-F               | 🌐 DNS ゾーン                      | *       | 🚢 CDN のプロファイル               | *      | 😵 Traffic Manager プロファイル     |     |                              |         |
| いい 100日イットワーク          | A ExpressRoute 回線              | *       | Network Watcher             | *      | ネットワーク ヤキュリティ グループ           |     |                              |         |
|                        | ネットワーク セキュリティ グループ (クラシック)     | *       | ネットワーク インターフェイス             | *      | 📑 パブリック IP アドレス              |     |                              |         |
|                        | ■ 予約済み IP アドレス (クラシック)         | *       | ⑧ 接続                        | *      | 🧔 On-premises Data Gateways  |     |                              |         |

- パブリックIPアドレスの設定②
  - 表2を参考に、[名前]、[SKU]、[IPバージョン]、[IPアドレスの割り当て]、[サブスクリプション]、 (リソースグループ]、[場所]を入力・選択します。
  - 入力後は、画面下の[作成]をクリックします。

| パブリック IP アドレスの作成 🛛 🗖 🗙                            |                                                                           |             |                               |
|---------------------------------------------------|---------------------------------------------------------------------------|-------------|-------------------------------|
| * 名前<br>Azure-GIP                                 |                                                                           |             |                               |
| * SKIL <b>A</b>                                   | IPv6 アドレスを作成します                                                           | 名前          | Azure-GIP                     |
| Basic      Standard                               | * サブスクリプション                                                               | SKU         | Basic                         |
| * IP バージョン <b>0</b>                               | 従量課金                                                                      | IPバージョン     | IPv4                          |
| ● IPv4 ○ IPv6                                     | * リソース グループ                                                               | IPアドレスの割り当て | 動的                            |
| * IP アドレスの割り当て <ul> <li>動的</li> <li>静的</li> </ul> | <ul> <li>( ) 新規作成 (●) 既存のものを使用</li> <li>Group1 ✓</li> <li>* 場所</li> </ul> | サブスクリプション   | ※契約に応じて適<br>切なものを選択して<br>ください |
| O 4                                               | 東日本                                                                       | リソースグループ    | 既存のものを使用<br>Group1            |
| DNS 名ラベル O                                        |                                                                           | 場所          | 東日本                           |
| .japaneast.cloudapp.azure.com                     | 作成 Automation オプション                                                       |             | アドレスの設定                       |

- 仮想ネットワーク ゲートウェイの作成①
  - 画面左の[すべてのサービス]、[仮想ネットワーク ゲートウェイ]の順にクリックします。
  - [仮想ネットワーク ゲートウェイ]画面が表示されるので、画面上の[追加]をクリックします。

| Microsoft Azure        |                                |           |                                                                                                    |
|------------------------|--------------------------------|-----------|----------------------------------------------------------------------------------------------------|
| * リソースの作成              | すべてのサービス                       | カテゴリ別 ~   |                                                                                                    |
| ⋮≣ <b>す</b> べてのサービス    | 金粮 (14)                        |           |                                                                                                    |
| - 🛧 850.CD9            | リン ダッシュボード                     | ☆         | すべてのリソース                                                                                                    |
| ■ ダッシュポード              | nanagement Groups              | *         | 📍 サブスクリプション                                                                                                    |
| <b>#</b> すべてのリソース      | ◎ コストの管理と請求                    | ಸೆಲ್ಲೆ- 🚖 | ③ 予約                                                                                                    |
| 📦 リソース グループ            |                                | \$        | 💔 サービス正常性                                                                                                    |
| 🔇 App Service          | P 91                           | *         | 1 新着情報                                                                                                    |
| Function App           | 計算 (20)                        |           |                                                                                                    |
| 👼 SQL データペース           | Virtual Machines               | \$        | 👰 仮想マシン (クラシック)                                                                                                    |
| 🧭 Azure Cosmos DB      | 善 コンテナー サービス                   | *         | Function App                                                                                                    |
| Virtual Machines       | 🔮 コンテナー インスタンス                 | *         | Batch アカウント                                                                                                    |
| -サくデバ ギーロ 🔶            | Cloud Services (クラシック)         | *         | When the state and state and state a |
| 📄 ストレージ アカウント          | S 7120                         | *         | ディスク (クラシック)                                                                                                    |
| Azure Active Directory | 👰 イメージ                         | *         | 👰 OS イメージ (クラシック)                                                                                                    |
| ⊖ t=9-                 | 8 Citrix XenDesktop Essentials | *         | 8 Citrix XenApp Essentials                                                                                                    |
| 🗣 Advisor              | 2wb7=±2/7 (20)                 |           |                                                                                                    |
| 🧿 セキュリティ センター          | (**) 仮想ネットワーク                  | \$        |                                                                                                    |
| 0 コストの管理と請求            | 🚸 アプリケーション ゲートウェイ              | *         | 🚱 仮想ネットワーク ゲートウェイ                                                                                                    |
| へルプとサポート               | 🎯 DNS ゾーン                      | *         | 🗯 CDN のプロファイル                                                                                                    |

| ホーム > ⑥<br>仮想ネ<br>Allied Teles | <sub>観ネットワー</sub> クゲート<br>y <b>トワーク ゲー</b><br>ls | <sup>ማ፱ብ</sup><br>- <b>Իウェイ</b> |       |      |       |
|--------------------------------|--------------------------------------------------|---------------------------------|-------|------|-------|
| ➡ 追加                           | ■■ 列の編集                                          | <b>ひ</b> 更新                     | 🌒 950 | 割り当て |       |
| サブスクリプ                         | ション: 従量課金                                        |                                 |       |      |       |
| 名前でフ                           | (11/3                                            |                                 |       |      | すべての  |
| 名前でス<br>0 項目                   | (11/9                                            |                                 |       |      | ৾ৢ৵৻৻ |
| 名前                             | Î <sup>©</sup> 4                                 |                                 |       |      |       |
|                                |                                                  |                                 |       |      |       |
|                                |                                                  |                                 |       |      |       |
|                                |                                                  |                                 |       |      |       |

- 仮想ネットワーク ゲートウェイの作成②: Route-based VPN gatewayの場合
  - 表3を参考に、[名前]、[ゲートウェイの種類]、[VPNの種類]、[SKU]、[仮想ネットワーク]、[パ ブリックIPアドレス]、[サブスクリプション]、[場所]を入力・選択します。
  - 入力後は、画面下の[作成]をクリックします。

| 仮想ネットワーク ゲートウェイの作成 ロー・メ                                                                     |   |                                |                               |
|---------------------------------------------------------------------------------------------|---|--------------------------------|-------------------------------|
| * 名前<br>Azure-Gateway                                                                       |   | 名前                             | Azure-Gateway                 |
| ゲートウェイの種類                                                                                   |   | ゲートウェイの種類                      | VPN                           |
| VPN C ExpressRoute                                                                          |   | VPNの種類                         | ルートベース                        |
| VPN の理想 ●<br>③ ルートベース ① ポリシーベース<br>選択したサブスクリプションおよび場所 '東日本' で Public IP Addresses を表示しています。 |   | SKU                            | Basic                         |
| * SKU ① BGP ASN の構成 ①                                                                       |   | 仮想ネットワーク                       | Azure                         |
| Basic     * サブスクリプション       アクティブ ノアクティブ モードの有効化 ①     従量課金                                 | ~ | パブリックIPアドレス                    | 既存のものを使用<br>Azure-GIP         |
| * 仮想ネットワーク ① リソース グループ ① Group1 * 場所 ① * 場所 ①                                               |   | サブスクリプション                      | ※契約に応じて適<br>切なものを選択して<br>ください |
| ● 既存のものを使用                                                                                  | ~ | 場所                             | 東日本                           |
| Azure-GIP<br>作成 Automation オブション                                                            |   | 表3.仮想ネットワーク<br>(Route-based VF | ゲートウェイの作成<br>'n gateway)      |

- 仮想ネットワーク ゲートウェイの作成②: Policy-based VPN gatewayの場合
  - 表4を参考に、[名前]、[ゲートウェイの種類]、[VPNの種類]、[SKU]、[仮想ネットワーク]、[パ ブリックIPアドレス]、[サブスクリプション]、[場所]を入力・選択します。
  - 入力後は、画面下の[作成]をクリックします。

| 仮想ネットワーク ゲートウェイの作成                                                                                                    |                                  |                               |
|----------------------------------------------------------------------------------------------------|----------------------------------|-------------------------------|
| * 名前<br>Azure-Gateway                                                                                                    | 名前                               | Azure-Gateway                 |
| ゲートウェイの種類                                                                                                    | ゲートウェイの種類                        | VPN                           |
| VPN ExpressRoute                                                                                                    | VPNの種類                           | ポリシーベース                       |
| ○ ルート ベース ● ポリシー ベース      ゴーン ボリシー ベース     ゴーン     ゴーン     ゴー     ゴー     ゴー     ゴー     ゴー     ゴー     ゴー     ゴー     ゴー     ゴー     ゴー     ゴー     ゴー     ゴー     ゴー     ゴー     ゴー | SKU                              | Basic                         |
| * SKU  BGP ASN の構成  BGP ASN の構成                                                                                                    | 仮想ネットワーク                         | Azure                         |
| アクティブ/アクティブ モードの有効化 ●     * サブスクリプション       従星課金     ✓                                                                                                    | パブリックIPアドレス                      | 既存のものを使用<br>Azure-GIP         |
| * 仮想ネットワーク ①<br>Azure リソース グループ ①<br>Group1<br>* パブリック IP アドレス ① * 場所 ①                                                                                                    | サブスクリプション                        | ※契約に応じて適<br>切なものを選択して<br>ください |
| <ul> <li>○ 新規作成</li> <li>● 既存のものを使用</li> <li>■ 東口本</li> </ul>                                                                                                    | 場所                               | 東日本                           |
| Azure-GIP<br>作成 Automation オブション                                                                                                    | 表4. 仮想ネットワーク<br>(Policy-based VI | ゲートウェイの作成<br>PN gateway)      |

- 接続の作成①
  - 画面左の[すべてのサービス]、[接続] の順にクリックします。
  - [接続]画面が表示されるので、画面上の[追加]をクリックします。

| Microsoft Azure                                                                                                    |                                                                |          |                                     |
|----------------------------------------------------------------------------------------------------|----------------------------------------------------------------|----------|-------------------------------------|
| <ul><li>・</li><li>・</li></ul> | すべてのサービス レイルター                                                 | カテゴリ別 〜  |                                     |
| : 🗄 বন্দতের্গ-র্দের                                                                                                    | 金殷 (14)                                                        |          |                                     |
| - * STEL 9                                                                                                    | 「」 ダッシュボード                                                     | ☆        | ₩ すべてのリソース                          |
| <b>⋿</b> ∮уу∋⊒⊼−К                                                                                                    | Management Groups                                              | *        | 📍 サブスクリプション                         |
| <b>…</b> すべてのリソース                                                                                                    | ○ コストの管理と請求                                                    | ಗೆಲ್ಲ- 🚖 | ③ 予約                                |
| 🞯 リソース グループ                                                                                                    | 2 ハリブとサポート                                                     | 4        | ♥ サービス正常性                           |
| Service                                                                                                    | 1 31                                                           | *        | 1 新着情報                              |
| Function App                                                                                                    | IT# (20)                                                       |          |                                     |
| SQL <del>7</del> −9∧−Z                                                                                                    | Virtual Machines                                               | 4        | (反想マシン (クラシック)                      |
| Azure Cosmos DB                                                                                                    | 登 コンテナー サービス                                                   | *        | Function App                        |
| שייות שמכחוויפא איז איז איז איז איז איז איז איז איז אי                                                                                                    | コンテナー インスタンス                                                   | *        | Batch アカウント                         |
| <ul> <li>ストレージ アカウント</li> </ul>                                                                                                    | Cloud Services (クラシック)                                         | *        | Kubernetes サービス                     |
| Azure Active Directory                                                                                                    |                                                                | *        | ディスク (クラシック)                        |
|                                                                                                    | <sup>1</sup> イメーン<br><sup>2</sup> Citrix YanDacktan Eccentials | *        | Citrix Van Ann Eccentials           |
| 🝨 Advisor                                                                                                    | 00 Golix XenDesktop Essentials                                 | ×        | 00 Citrix XenApp EssentialS         |
| 🏮 セキュリティ センター                                                                                                    | ネットワーキング (20)                                                  |          |                                     |
| 0 コストの管理と請求                                                                                                    | (…) 仮想ネットワーク                                                   | <b>A</b> | (**) 仮想ネットワーク (クラシック)               |
| 📱 ヘルプとサポート                                                                                                    |                                                                | *        | 101根ボットソーク ケートウエイ                   |
| ↔シ 仮想ネットワーク                                                                                                    | www.unio ソーノ                                                   | *        |                                     |
|                                                                                                    | シットワーク ヤキュリティ グループ (クラシック)                                     | *        | <ul> <li>ネットワーク インターフェイス</li> </ul> |
|                                                                                                    | 予約済み IP アドレス (クラシック)                                           | *        | ◎ 接続                                |
|                                                                                                    | **** ルートテーブル                                                   | *        | ■ ルートフィルター                          |

- 接続の作成②
  - 表5を参考に、[接続の種類]、[サブスクリプション]、[リソースグループ]、[場所]を選択します。
  - 選択後は、画面下の[OK]をクリックします。

| 接続の作成                 | × | 基本                                                      | □ × |
|-----------------------|---|---------------------------------------------------------|-----|
| 1 基本<br>基本設定を構成してください | > | * 接続の種類 <b>●</b><br>サイト対サイト (IPsec)                     | ~   |
| 2 設定 接続設定を構成してください    | > | 従量課金     * リソース グループ      ①     新規作成     ①     既存のものを使用 | ~   |
| 3 概要<br>確認と作成         | > | Group1<br>* 場所<br>東日本                                   | ~   |
|                       |   | ÖK                                                      |     |

| 接続の種類     | サイト対サイト(IPsec)            |
|-----------|---------------------------|
| サブスクリプション | ※契約に応じて適切なも<br>のを選択してください |
| リソースグループ  | 既存のものを使用<br>Group1        |
| 場所        | 東日本                       |

表5. 接続の作成(基本)

- 接続の作成③
  - [仮想ネットワーク ゲートウェイを選択]をクリックし、先ほど作成した仮想ネットワーク ゲート ウェイ(本例では「Azure-Gateway」)を選択します。

| 接続の作成                   | × | 設定                                              | ×      | 仮想ネットワーク ゲートウェイ・・・ 🗖 🗙                                               |
|-------------------------|---|-------------------------------------------------|--------|----------------------------------------------------------------------|
| 1 基本<br>基本設定を構成してください ✓ |   | * 仮想ネットワークゲートウェイ ●<br>仮想ネットワークゲートウェイを選択…        | >      | 1 つの接続を持つ仮想ネットワークを使用するには、仮<br>想ネットワーク ゲートウェイに関連付ける必要がありま<br>す。詳細情報 🖸 |
| 2 設定 > 接続設定を構成してください >  |   | * ローカル ネットワーク ゲートウェイ ①<br>ローカル ネットワーク ゲートウェイを選… | ><br>- | Azure-Gateway<br>Group1                                              |
| 3 概要 > 確認と作成            |   | <ul> <li>按规石</li> <li>* 共有キー (PSK) ●</li> </ul> |        |                                                                      |
|                         |   | BGP を有効にする O                                    |        |                                                                      |
|                         |   |                                                 |        |                                                                      |

- 接続の作成④ ローカル ネットワーク ゲートウェイの作成
  - [ローカル ネットワーク ゲートウェイを選択]、[新規作成]の順にクリックします。
  - 表6を参考に、[名前]、[IPアドレス]、[アドレス空間]を入力します。
  - 入力後は、画面下の[OK]をクリックします。

| 接続の作成                   | ×  | 設定 ×                                              | ローカル ネットワーク ゲートウェイの… × | ローカル ネットワーク ゲートウ・・・ 🗖 🗙                            |
|-------------------------|----|---------------------------------------------------|------------------------|----------------------------------------------------|
| 1 基本<br>基本設定を構成してください ✓ | p. | * 仮想ネットワーク ゲートウェイ <b>①</b> > > Azure-Gateway      | + 新規作成                 | * 名前<br>AR4050S 🗸 🗸                                |
| 2 設定 > 接続設定を構成してください >  |    | ローカル ネットワーク ゲートウェイ ①<br>ローカル ネットワーク ゲートウェイを選… ① > | 結果がありません               | * IP アドレス ●<br>172.29.0.1 ✓<br>アドレス空間 ●            |
| 3 <sup>威要</sup> 译認と作成   |    | * 技标石<br>* 共有≠- (PSK) ❶                           |                        | 192.168.1.0/24     ・・・       その他のアドレス範囲の追加     ・・・ |
|                         |    | BGP を有効にする <b>●</b>                               |                        |                                                    |
|                         |    |                                                   |                        |                                                    |

| 名前     | AR4050S        |
|--------|----------------|
| IPアドレス | 172.29.0.1     |
| アドレス空間 | 192.168.1.0/24 |

表6. ローカル ネットワーク ゲートウェイの作成

OK

- 接続の作成⑤
  - 表7を参考に、[接続名]、[共有キー (PSK)]を入力します。
  - 入力後は、画面下の[OK]をクリックします。

| 接続の作成                 | × | 設定                                     | □ × |
|-----------------------|---|----------------------------------------|-----|
| 1 基本<br>基本設定を構成してください | ~ | * 仮想ネットワーク ゲートウェイ O<br>Azure-Gateway   | >   |
| 2 設定 接続設定を構成してください    | > | * ローカル ネットワーク ゲートウェイ ❶<br>(新規) AR4050S | >   |
|                       |   | * 接続名<br>Azure-Connection              | ~   |
| 3 概要 確認と作成            | > | * 共有キー (PSK) <b>●</b>                  |     |
| 10                    |   | ABCDEFGHIJKLMNOPQRSTUVWXYZ1            | ~   |
|                       |   | BGP を有効にする <b>●</b>                    |     |
|                       |   | ок                                     |     |
|                       |   |                                        |     |

| 接続名        | Azure-Connection                   |  |  |  |  |
|------------|------------------------------------|--|--|--|--|
| 共有キー (PSK) | ABCDEFGHIJKLMNOPQR<br>STUVWXYZ1234 |  |  |  |  |
| 表7. 接続の作成  |                                    |  |  |  |  |

- 接続の作成⑥
  - 設定内容を確認し、画面下の[OK]をクリックします。

| 接続の作成                 | × | 概要                                                         |                                                                                     | □ × |
|-----------------------|---|------------------------------------------------------------|-------------------------------------------------------------------------------------|-----|
| ▲ 基本<br>基本設定を構成してください | ~ | 基本<br>接続の種類<br>サブスクリプション                                   | サイト対サイト (IPsec)<br>従量課金                                                             |     |
| 2 設定 接続設定を構成してください    | ~ | リソース グループ<br>場所<br>設定                                      | Group1<br>東日本                                                                       |     |
| 3 概要 確認と作成            | > | 仮想ネットワーク ゲートウェイ<br>ローカル ネットワーク ゲートウェイ<br>接続名<br>共有キー (PSK) | Azure-Gateway<br>(新規) AR4050S<br>Azure-Connection<br>ABCDEFGHIJKLMNOPQRSTUVWXYZ1234 |     |
|                       |   | ОК                                                         |                                                                                     |     |

#### ● ゲートウェイIPアドレスの確認①

- 画面左の[すべてのサービス]、[接続]の順にクリックします。
- [接続]画面上の[Azure-Connection]をクリックします。

| Microsoft Azure        |                                |         |                            |                  |         |               |      |   |
|------------------------|--------------------------------|---------|----------------------------|------------------|---------|---------------|------|---|
| ~<br>十 リソースの作成         | すべてのサービス レイルター                 | カテゴリ別 ~ |                            | ホーム > 接続         |         |               |      |   |
| := বন্দেগ-৫৯           | 金額 (14)                        |         |                            | <br>接続           |         |               |      |   |
| - * 890CX9             | 「」 ダッシュボード                     | \$      | ₩ すべてのリソース                 |                  |         |               |      |   |
| 🧧 ダッシュボード              | Anagement Groups               | *       | サブスクリプション                  |                  | 990割り当( |               |      |   |
| <b>…</b> すべてのリソース      | ○ コストの管理と請求                    | プレビュー 🚖 | ③ 予約                       | サブスクリプション: 従量課金  |         |               |      |   |
| 📦 リソース グループ            | 🞴 ヘルプとサポート                     | 4       | 💔 サービス正常性                  | 名前でフィルター         |         | すべてのリソース グループ |      | ~ |
| 🔇 App Service          | In 191                         | *       | 新着情報                       | 1 項目             |         |               |      |   |
| Function App           | 計算 (20)                        |         |                            | 名前               |         | 状態            | ピア 1 |   |
| 👼 SQLデータペース            | Virtual Machines               | \$      | (の想マシン (クラシック)             |                  |         |               |      |   |
| 🤵 Azure Cosmos DB      | 善 コンテナー サービス                   | *       | Function App               | Azure-Connection |         |               |      |   |
| Virtual Machines       | 🎡 コンテナー インスタンス                 | *       | Batch アカウント                |                  |         |               |      |   |
| 🔶 ロード パランサー            | Cloud Services (クラシック)         | *       | 曼 Kubernetes サービス          |                  |         |               |      |   |
| 🥅 ストレージ アカウント          | S 7120                         | *       | ディスク (クラシック)               |                  |         |               |      |   |
| Azure Active Directory | 👰 イメージ                         | *       | <b>◎</b> OS イメージ (クラシック)   |                  |         |               |      |   |
| ⊖ ₹=9-                 | 8 Citrix XenDesktop Essentials | *       | 8 Citrix XenApp Essentials |                  |         |               |      |   |
| 🗬 Advisor              |                                |         |                            |                  |         |               |      |   |
| 🏮 セキュリティ センター          | ネットワーキング (20)                  |         | (小) に持ちましつ カノカニション         |                  |         |               |      |   |
| コストの管理と請求              | (***) 102度ホットワーク               | ×       |                            |                  |         |               |      |   |
| 🎴 ヘルプとサポート             | FIGHT CREATER                  | *       | ◎ 仮想ネットワーク クートワエイ          |                  |         |               |      |   |
| ≪→ 仮想ネットワーク            | DNS 9-9                        | *       | CON 07U7F11                |                  |         |               |      |   |
|                        | A ExpressRoute 回線              | *       | Network Watcher            |                  |         |               |      |   |
|                        | ネットワーク セキュリティ グループ (クラシック)     | *       | 📓 ネットワーク インターフェイス          |                  |         |               |      |   |
|                        | ■ 予約済み IP アドレス (クラシック)         | *       | ☑ 接続                       |                  |         |               |      |   |
|                        | *🏠 ルートテーブル                     | *       | ■ ルートフィルター                 |                  |         |               |      |   |

- ゲートウェイIPアドレスの確認②
  - [Azure-Connection]の[概要]画面上の[仮想ネットワーク ゲートウェイ]のIPアドレスを確認します。

| of Azure-Connection 展航                |                                                |                |  |  |  |  |  |
|---------------------------------------|------------------------------------------------|----------------|--|--|--|--|--|
| 検索 (Ctrl+/)                           | ≪ → 移動 坐 構成のダウンロード 💼 削除                        |                |  |  |  |  |  |
| ● 御毎                                  | リソース グループ (変更)<br>Group1                       | データ入力<br>0 B   |  |  |  |  |  |
| E E E E E E E E E E E E E E E E E E E | 状態                                             | データ出力          |  |  |  |  |  |
| די דאר אלד איז דאר 🔁                  | 世所                                             | UB             |  |  |  |  |  |
| 🔩 アクヤス制御 (IAM)                        | 東日本                                            | Azure          |  |  |  |  |  |
|                                       | サブスクリプション (変更)                                 | 仮想ネットワークゲートウェイ |  |  |  |  |  |
| 90                                    | 化生ませ<br>サブフクリプミュン ID                           |                |  |  |  |  |  |
| 設定                                    | ローカル 4号 アクショー 10<br>AR4050S (この1001<br>夕グ (変更) |                |  |  |  |  |  |
| ♀ 共有キー                                | タグを追加するにはここをクリック                               |                |  |  |  |  |  |

#### 3-1.はじめに

● AR4050Sの設定に必要な情報は下記です。 設定前に情報をまとめておくと便利です。

| 設定項目                              | 本例                             | お客様情報 |
|-----------------------------------|--------------------------------|-------|
| PPPユーザー名                          | user@ispA                      |       |
| PPPパスワード                          | isppasswdA                     |       |
| AR4050S ppp0(WAN側)IPアドレス          | 172.29.0.1/32                  |       |
| AR4050S vlan1(LAN側)IPアドレス         | 192.168.1.254/24               |       |
| 共有キー                              | ABCDEFGHIJKLMNOPQRSTUVWXYZ1234 |       |
| Tunnel interface IP address       | 172.30.0.1/32                  |       |
| ゲートウェイIPアドレス                      | 172.16.0.1                     |       |
| LAN側ネットワークのサブネット                  | 192.168.1.0/24                 |       |
| Microsoft Azure仮想ネットワークの<br>サブネット | 10.0.0/16                      |       |

- ログイン
  - AR4050Sにログインします。
     工場出荷時設定のCLIの ログインID/PW は下記の通りです。

awplus login: manager Password: friend ←実際には表示されません Last login: Fri Nov 13 17:09:55 JST 2015 on ttyS0 AlliedWare Plus (TM) 5.4.5 11/12/15 03:11:03 awplus>

- モードの移行
  - 非特権EXECモードから、特権EXECモードに移行します。

awplus> enable

• 特権EXECモードからグローバルコンフィグモードに移行します。

awplus# **configure terminal** Enter configuration commands, one per line. End with CNTL/Z. awplus(config)#

- スパニングツリープロトコルの無効化
  - LANポートにおいて初期状態で有効化されているスパニングツリープロトコル (RSTP)を無効化します。

awplus(config)# no spanning-tree rstp enable

- LANインターフェース設定
  - LAN側インターフェース(vlan1)にIPアドレスを設定します。

awplus(config)# interface vlan1
awplus(config-if)# ip address 192.168.1.254/24
awplus(config-if)# exit

- PPPインターフェース作成
  - ETH1インターフェース上にPPPインターフェースを作成します。

awplus(config)# interface eth1
awplus(config-if)# encapsulation ppp 0

赤字には25ページのお客様情報を入力ください。

- PPPoEインターフェース設定
  - PPPインターフェースにWAN側のIPアドレスを設定します。
  - LCP EchoパケットによるPPP接続の監視を有効にします。
  - ISPから通知されたPPPユーザー名やとパスワードを設定します。
  - PPPインターフェースを通過するTCPパケットのMSS値の自動書き換えを有効にします。

awplus(config)# interface ppp0
awplus(config-if)# ip address 172.29.0.1/32
awplus(config-if)# keepalive
awplus(config-if)# ppp username user@ispA
awplus(config-if)# ppp password isppasswdA
awplus(config-if)# ip tcp adjust-mss pmtu

赤字には25ページのお客様情報を入力ください。

- エンティティの設定
  - ファイアウォールやNATのルール作成時に使うエンティティー(通信主体)を定義します。
  - 内部ネットワークを表すゾーン「private」と外部ネットワークを表すゾーン「public」を作成します。

awplus(config)# zone private
awplus(config-zone)# network lan
awplus(config-network)# ip subnet 192.168.1.0/24
awplus(config-network)# ip subnet 10.0.0.0/16

awplus(config)# zone public awplus(config-zone)# network wan awplus(config-network)# ip subnet 0.0.0.0/0 interface ppp0 awplus(config-network)# host ppp0 awplus(config-host)# ip address 172.29.0.1

赤字には25ページのお客様情報を入力ください。

- アプリケーションの設定
  - ファイアウォールやNATのルール作成時に通信内容を指定するために使う「アプリケーション」を
    定義します
  - IPsecのESPパケットを表すカスタムアプリケーション「esp」を定義します。
  - ISAKMPパケットを表すカスタムアプリケーション「isakmp」を定義します。

awplus(config)# application esp awplus(config-application)# protocol 50

awplus(config)# application isakmp awplus(config-application)# protocol udp awplus(config-application)# sport 500 awplus(config-application)# dport 500

- ファイアウォール、NATの設定
  - ISAKMPパケット、ESPパケットは通しつつ他の外側からの通信を遮断し、 内側からの通信は自由に行えるようにファイアウォールのルールを設定します。
  - LAN側ネットワークに接続されているすべてのコンピューターがダイナミックENAT機能を使用できるよう設定します。
    - awplus(config)# firewall

awplus(config-firewall)# rule 10 permit isakmp from public.wan.ppp0 to public.wan awplus(config-firewall)# rule 20 permit isakmp from public.wan to public.wan.ppp0 awplus(config-firewall)# rule 30 permit esp from public.wan to public.wan.ppp0 awplus(config-firewall)# rule 40 permit esp from public.wan.ppp0 to public.wan awplus(config-firewall)# rule 50 permit any from private to private awplus(config-firewall)# rule 60 permit any from private to public awplus(config-firewall)# rule 60 permit any from private to public

awplus(config)# nat
awplus(config-nat)# rule 10 masq any from private to public
awplus(config-nat)# enable

- IPsec設定: Route-based VPN gatewayの場合
  - IKEフェーズ1のポリシー「Azure-isakmp」とフェーズ2のポリシー「Azure-ipsec」をそれぞれ作 成します。

awplus(config)# crypto isakmp profile Azure-isakmp awplus(config-isakmp-profile)# version 2 awplus(config-isakmp-profile)# lifetime 28800 awplus(config-isakmp-profile)# transform 1 integrity sha1 encryption aes256 group 2

awplus(config)# crypto isakmp key ABCDEFGHIJKLMNOPQRSTUVWXYZ1234 address 172.16.0.1 awplus(config)# crypto isakmp peer address 172.16.0.1 profile Azure-isakmp

awplus(config)# crypto ipsec profile Azure-ipsec awplus(config)# lifetime seconds 3600 awplus(config-ipsec-profile)# transform 1 protocol esp integrity sha1 encryption aes256

赤字には25ページのお客様情報を入力ください。

- IPsec設定: Policy-based VPN gatewayの場合
  - IKEフェーズ1のポリシー「Azure-isakmp」とフェーズ2のポリシー「Azure-ipsec」をそれぞれ作 成します。

awplus(config)# crypto isakmp profile Azure-isakmp awplus(config-isakmp-profile)# version 1 mode main awplus(config-isakmp-profile)# lifetime 28800 awplus(config-isakmp-profile)# transform 1 integrity sha1 encryption aes256 group 2

awplus(config)# crypto isakmp key ABCDEFGHIJKLMNOPQRSTUVWXYZ1234 address 172.16.0.1 awplus(config)# crypto isakmp peer address 172.16.0.1 profile Azure-isakmp

awplus(config)# crypto ipsec profile Azure-ipsec awplus(config)# lifetime seconds 3600 awplus(config-ipsec-profile)# transform 1 protocol esp integrity sha1 encryption aes128

赤字には25ページのお客様情報を入力ください。

- トンネルインターフェース設定
  - IPsecトンネルインターフェースtunnel0を作成します。
  - IPsecトンネルの始点(自装置)と終点(仮想ネットワークゲートウェイ)を指定します。
  - IKEフェーズ2で使用するポリシーを指定します。
  - IPsec通信を行うネットワークの範囲を指定します。
  - トンネリング方式を指定します。
  - IP通信を有効にするためにIPアドレスを設定します(このIPアドレスは通信に使用されません)
  - トンネルインターフェースを通過するTCPパケットのMSS値の書き換えを有効にします。

```
awplus(config)# int tunnel0
awplus(config-if)# mtu 1300
awplus(config-if)# tunnel source ppp0
awplus(config-if)# tunnel destination 172.16.0.1
awplus(config-if)# tunnel protection ipsec profile Azure-ipsec
awplus(config-if)# tunnel protection ipsec profile Azure-ipsec
awplus(config-if)# tunnel local selector 192.168.1.0/24
awplus(config-if)# tunnel remote selector 10.0.0.0/16
awplus(config-if)# tunnel mode ipsec ipv4
awplus(config-if)# ip address 172.30.0.1/32
awplus(config-if)# ip tcp adjust-mss 1260
```

- ルート設定
  - デフォルトルートを設定します。
  - Microsoft Azure仮想ネットワーク宛の通信がIPsecトンネルを経由するよう設定します。 またIPsecトンネルが確立するまでは、このルートを使用できないよう設定します。

awplus(config)# ip route 0.0.0/0 ppp0
awplus(config)# ip route 10.0.0/16 tunnel0
awplus(config)# ip route 10.0.0/16 null 254

- コンフィグの保存、確認
  - ・ 設定は以上となります。
  - 現在の設定内容を起動時コンフィグとして保存します。
  - 設定(ランニングコンフィグ)を表示します。
  - 次頁の「入力コマンド一覧」を参考に、設定に誤りが無いかご確認ください。

awplus# copy running-config startup-config awplus# show running-config

赤字には25ページのお客様情報を入力ください。

#### 3-3. 設定の確認

#### 入力コマンド一覧: Route-based VPN gatewayの場合 $\bullet$

「show running-config」で設定を確認できます。下記のコマンドが表示されているかご確 認ください。

|               | !                                  |      | !                                                          |
|---------------|------------------------------------|------|------------------------------------------------------------|
|               | no spanning-tree rstp enable       |      | firewall                                                   |
|               | !<br>interface eth1                |      | rule 10 permit isakmp from public.wan.ppp0 to public.wan   |
|               | encapsulation ppp 0                |      | rule 30 permit esp from public.wan to public.wan.ppp0      |
|               | !<br>!                             |      | rule 40 permit esp from public.wan.ppp0 to public.wan      |
|               | interface vlan1                    |      | rule 50 permit any from private to private                 |
|               | ip address 192.168.1.254/24        |      | rule 60 permit any from private to public                  |
|               | !<br>interface ppp0                |      | protect                                                    |
|               | keenalive                          |      | nat                                                        |
|               | non user@isnA                      |      | rule 10 masg any from private to public                    |
|               | ppp password isppasswdA            |      | enable                                                     |
|               | ip address 172.29.0.1/32           |      | 1                                                          |
|               | ip tcp adjust-mss pmtu             |      | crypto ipsec profile Azure-ipsec                           |
|               |                                    |      | lifetime seconds 3600                                      |
|               | zone private                       |      | transform 1 protocol esp integrity SHA1 encryption AES256  |
|               | network lan                        |      | !<br>crypta icalymp profile Azura icalymp                  |
|               | ip subject 102.0.0/10              |      | version 2                                                  |
|               | I Subject 192.100.1.0/24           |      | lifetime 28800                                             |
|               | zone public                        |      | transform 1 integrity SHA1 encryption AES256 group 2       |
|               | network wan                        |      | !                                                          |
|               | ip subnet 0.0.0.0/0 interface ppp0 |      | crypto isakmp key ABCDEFGHIJKLMNOPQRSTUVWXYZ1234           |
|               | host ppp0                          |      |                                                            |
|               | ip address 172.29.0.1              |      | crypto isakmp peer address 172.16.0.1 profile Azure-isakmp |
|               | l<br>application con               |      | !<br>interface tunnel0                                     |
|               | application esp<br>protocol 50     |      | mtu 1300                                                   |
|               |                                    |      | tunnel source ppp0                                         |
|               | application isakmp                 |      | tunnel destination 172.16.0.1                              |
|               | protocol udp                       |      | tunnel protection ipsec profile Azure-ipsec                |
|               | sport 500                          |      | tunnel local selector 192.168.1.0/24                       |
|               | dport 500                          |      | tunnel remote selector 10.0.0/16                           |
| . I           |                                    |      | tunnel mode ipsec ipv4                                     |
|               |                                    |      | ip duaress 1/2.30.0.1/32                                   |
|               |                                    |      |                                                            |
| <u>_</u>      |                                    |      | ip route 0.0.0.0/0 ppp0                                    |
| 谷コ            | マンドの評細は、コマンドリファレンスを参照くださ           | こしい。 | ip route 10.0.0/16 tunnel0                                 |
| http:         |                                    | -    | ip route 10.0.0.0/16 Null 254                              |
| $\pi u p_{i}$ |                                    |      |                                                            |

end

key ABCDEFGHIJKLMNOPQRSTUVWXYZ1234 address 172.16.0.1

telesis.co.jp/support/list/router/ar3050s ar4050s/manual.html

各

#### 3-3. 設定の確認

#### 入力コマンド一覧: Policy-based VPN gatewayの場合 $\bullet$

「show running-config」で設定を確認できます。下記のコマンドが表示されているかご確 認ください。

|                     | <pre>! no spanning-tree rstp enable ! interface eth1 encapsulation ppp 0 ! interface vlan1 ip address 192.168.1.254/24 ! interface ppp0 keepalive ppp username user@ispA ppp password isppasswdA ip address 172.29.0.1/32 ip tcp adjust-mss pmtu ! zone private network lan ip subnet 10.0.0.0/16 ip subnet 102.168.1.0/24 ! zone public network wan ip address 172.29.0.1 ! application esp protocol 50 ! application isakmp protocol udp </pre> |     | <ul> <li>!</li> <li>firewall</li> <li>rule 10 permit isakr</li> <li>rule 20 permit isakr</li> <li>rule 30 permit esp f</li> <li>rule 40 permit esp f</li> <li>rule 50 permit any f</li> <li>protect</li> <li>!</li> <li>nat</li> <li>rule 10 masq any fr</li> <li>enable</li> <li>!</li> <li>crypto ipsec profile A</li> <li>lifetime seconds 360</li> <li>transform 1 protoco</li> <li>!</li> <li>crypto isakmp profile</li> <li>version 1 mode ma</li> <li>lifetime 28800</li> <li>transform 1 integrit</li> <li>!</li> <li>crypto isakmp key A</li> <li>!</li> <li>crypto isakmp peer a</li> <li>!</li> <li>interface tunnel0</li> <li>mtu 1300</li> <li>tunnel source ppp0</li> <li>tunnel apprection in</li> </ul> |
|---------------------|----------------------------------------------------------------------------------------------------|-----|----------------------------------------------------------------------------------------------------|
|                     | !<br>application isakmp<br>protocol udp<br>sport 500<br>dport 500                                                                                                    |     | tunnel source ppp0<br>tunnel destination 1<br>tunnel protection ip<br>tunnel local selector 1<br>tunnel remote selecto<br>tunnel mode ipsec i<br>ip address 172.30.0<br>ip tcp adjust-mss 1                                                                                                    |
| 各コ<br><u>http:/</u> | マンドの詳細は、コマンドリファレンスを参照くださ<br>//www.allied-                                                                                                    | てい。 | !<br>ip route 0.0.0.0/0 pp<br>ip route 10.0.0.0/16<br>ip route 10.0.0.0/16<br>!                                                                                                    |

telesis.co.jp/support/list/router/ar3050s ar4050s/manual.html

mp from public.wan.ppp0 to public.wan mp from public.wan to public.wan.ppp0 from public.wan to public.wan.ppp0 from public.wan.ppp0 to public.wan from private to private from private to public

rom private to public

Azure-ipsec 00 ol esp integrity SHA1 encryption AES128

e Azure-isakmp in ty SHA1 encryption AES256 group 2

ABCDEFGHIJKLMNOPQRSTUVWXYZ1234 address 172.16.0.1

address 172.16.0.1 profile Azure-isakmp

72.16.0.1 sec profile Azure-ipsec 192.168.1.0/24 or 10.0.0/16 ipv4 0.1/32 260

pp0 tunnel0 Null 254

end

#### 4. 動作確認

#### 4-1. IPsecの確認

- ISAKMP SAの確立状態
  - 下記コマンドを実行し、ISAKMP SAの確立状態がEstablishであることを確認します。

| awplus# <mark>show isa sa</mark> |               |              |           |      |          |             |
|----------------------------------|---------------|--------------|-----------|------|----------|-------------|
| Peer                             | Cookies (init | iator:respon | der)      | Auth | Ver      | Expires     |
|                                  | Encryption    | Integrity    | Group<br> | UPU  | NATT<br> | State<br>   |
| 172. 16. 0. 1                    | b6d4f457692b1 | 98f:3042fa40 | 859161c6  | PSK  | 2        | 26713s      |
|                                  | AES256        | SHA1         | 2         | yes  | no       | Established |

上記のように表示されない場合は、ISAKMP SAの確立に失敗しています。
 共有キーやISAKMPポリシーが正しく設定されているかご確認ください。

#### 4-1. IPsecの確認

- IPsec SAの確立状態
  - 下記コマンドを実行し、IPsec SAが確立していることを確認します。

| awplus# <mark>show ip</mark> s | sec sa                      |                   |              |         |
|--------------------------------|-----------------------------|-------------------|--------------|---------|
| Peer                           | SPI (in:out)<br>Encryption  | Mode<br>Integrity | Proto<br>PFS | Expires |
| 172. 16. 0. 1                  | c74bd754:27e7f6a0<br>AES256 | tunnel<br>SHA1    | ESP<br>–     | 3130s   |

上記のように表示されない場合は、IPsec SAの確立に失敗しています。
 IPsecポリシーが正しく設定されているかご確認ください。

- 接続の確認①
  - 画面左の[参照]、[接続]の順にクリックします。
  - [接続]画面上の[Azure-Connection]をクリックします。

| Microsoft Azure        |                                                                  |           |                            |   |                 |               |               |
|------------------------|------------------------------------------------------------------|-----------|----------------------------|---|-----------------|---------------|---------------|
| ペ<br>十 リソースの作成         | すべてのサービス レイルター                                                   | カテゴリ別 ~   |                            |   | ホーム > 接続        |               |               |
| ፤≣ すべてのサービス            | 金頫 (14)                                                          |           |                            | _ | 接続              |               |               |
| - 🛨 amero              | 100 ダッシュボード                                                      | ☆         | すべてのリソース                   |   |                 |               |               |
| 匾 タッシュホ−ド              | Anagement Groups                                                 | *         | サブスクリプション                  |   |                 |               |               |
| 🏭 すべてのリソース             | ○ コストの管理と請求                                                      | วันปีว- 😭 | ③ 予約                       |   | サブスクリプション: 従量課金 |               |               |
| 📦 リソース グループ            | ∧ルプとサポート                                                         | 4         | 💔 サービス正常性                  |   | 名前でフィルター        | すべてのリソース グループ | ~             |
| 🔕 App Service          | In 191                                                           | *         | 新着情報                       |   | 1 項目            |               |               |
| Function App           | 計算 (20)                                                          |           |                            |   | 名前 14           | 状態            | ピア 1          |
| 🗧 SQL データペース           | Virtual Machines                                                 | ☆         | 👰 仮想マシン (クラシック)            |   |                 | 接续资况          | Azure-Gateway |
| 🧭 Azure Cosmos DB      | 夢 コンテナー サービス                                                     | *         | Function App               |   |                 | JANUGAR       | And Outputy   |
| 👰 Virtual Machines     | 🔮 コンテナー インスタンス                                                   | *         | Batch アカウント                |   |                 |               |               |
| 🔶 ロード パランサー            | Cloud Services (クラシック)                                           | *         | 登 Kubernetes サービス          |   |                 |               |               |
| 📕 ストレージ アカウント          | S 7129                                                           | *         | ディスク (クラシック)               |   |                 |               |               |
| Azure Active Directory | 👰 イメージ                                                           | *         | OS イメージ (クラシック)            |   |                 |               |               |
| ○ E=9-                 | 8 Citrix XenDesktop Essentials                                   | *         | 8 Citrix XenApp Essentials |   |                 |               |               |
| 🗣 Advisor              |                                                                  |           |                            |   |                 |               |               |
| 🏮 せキュリティ センター          | ネットワーキング (20)<br>(…) 仮相スットワーク                                    | *         | (…) (反相之水トローク (カラミルク)      |   |                 |               |               |
| コストの管理と請求              | <ul> <li>         ・ アカルケーション・ゲートウォイ     </li> </ul>              | -         |                            |   |                 |               |               |
| 🖁 ヘルプとサポート             |                                                                  | +         |                            |   |                 |               |               |
| ──〉 仮想ネットワーク           |                                                                  | <u>,</u>  | Notwork Watcher            |   |                 |               |               |
|                        |                                                                  |           |                            |   |                 |               |               |
|                        | <ul> <li>ホッドゾーク ビキュリティ クルーノ (ソフシック)</li> <li>コンドコン レン</li> </ul> | *         |                            |   |                 |               |               |
|                        | ■ 予約済み IP アドレス (クラシック)                                           | *         | 1999 接続                    |   |                 |               |               |
|                        | *** ルートテーブル                                                      | *         | ◎ ルートフィルター                 |   |                 |               |               |

- 接続の確認②
  - [Azure-Connection]の[概要]画面上の[状態]が[接続済み]になっていることを確認します。

| Ø Azure-Connection |                          |                                                                         |
|--------------------|--------------------------|-------------------------------------------------------------------------|
|                    | ≪ → 移動 坐構成のダウンロード 面 削除   |                                                                         |
| (2) 都要             | リソース グループ (変更)<br>Group1 | データ入力<br>0 B                                                            |
|                    | 状態                       | データ出力                                                                   |
| アクティビティ ログ         | 場所                       | 仮想ネットワーク                                                                |
| 🝰 アクセス制御 (IAM)     | 東日本                      | Azure                                                                   |
| <br>ク なり           |                          | 仮想ネットワーク ゲートウェイ<br>Azure-Gateway (1000000000000000000000000000000000000 |
|                    | サブスクリプション ID             | ローカル ネットワーク ゲートウェイ<br>AR40505(                                          |
| 設定                 | タグ (変更)                  |                                                                         |
|                    | タグを追加するにはここをクリック         |                                                                         |

#### 4-3. 通信の確認

- 仮想ネットワーク上の仮想マシンと通信ができることを確認します。
  - 仮想マシンの作成方法については、以下をご参照ください。
     <a href="https://msdn.microsoft.com/ja-jp/windowsazure/dn194020">https://msdn.microsoft.com/ja-jp/windowsazure/dn194020</a>
  - 仮想マシンのIPアドレス(本例では「10.0.0.100」)に対してpingが通ることを確認します。
     ルーター上でpingを実行する際は、パケットがファイアウォールによって破棄されないよう始点
     IPアドレスを指定してください。

awplus # ping 10.0.0.100 source 192.168.1.254 PING 10.0.0.100 (10.0.0.100) from 192.168.1.254 : 56(84) bytes of data. 64 bytes from 10.0.0.100: icmp\_req=1 ttl=127 time=7.71 ms 64 bytes from 10.0.0.100: icmp\_req=2 ttl=127 time=7.53 ms 64 bytes from 10.0.0.100: icmp\_req=3 ttl=127 time=7.07 ms 64 bytes from 10.0.0.100: icmp\_req=4 ttl=127 time=6.89 ms 64 bytes from 10.0.0.100: icmp\_req=5 ttl=127 time=7.06 ms

--- 10.0.0.100 ping statistics ---5 packets transmitted, 5 received, 0% packet loss, time 4003ms rtt min/avg/max/mdev = 6.899/7.256/7.716/0.330 ms

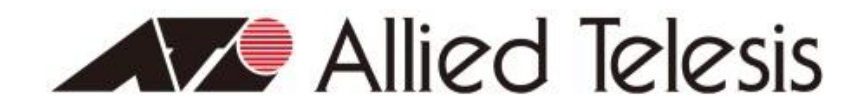

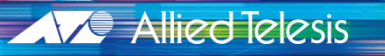

http://www.allied-telesis.co.jp/ http://www.allied-telesis.co.jp/sdn/blog.html

Copyright© 2018 Allied Telesis K.K. All Rights Reserved.